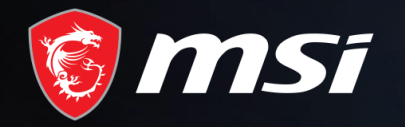

# Be Fast

Redemption Process

## MADE FOR **GAMERS** & **CREATORS**

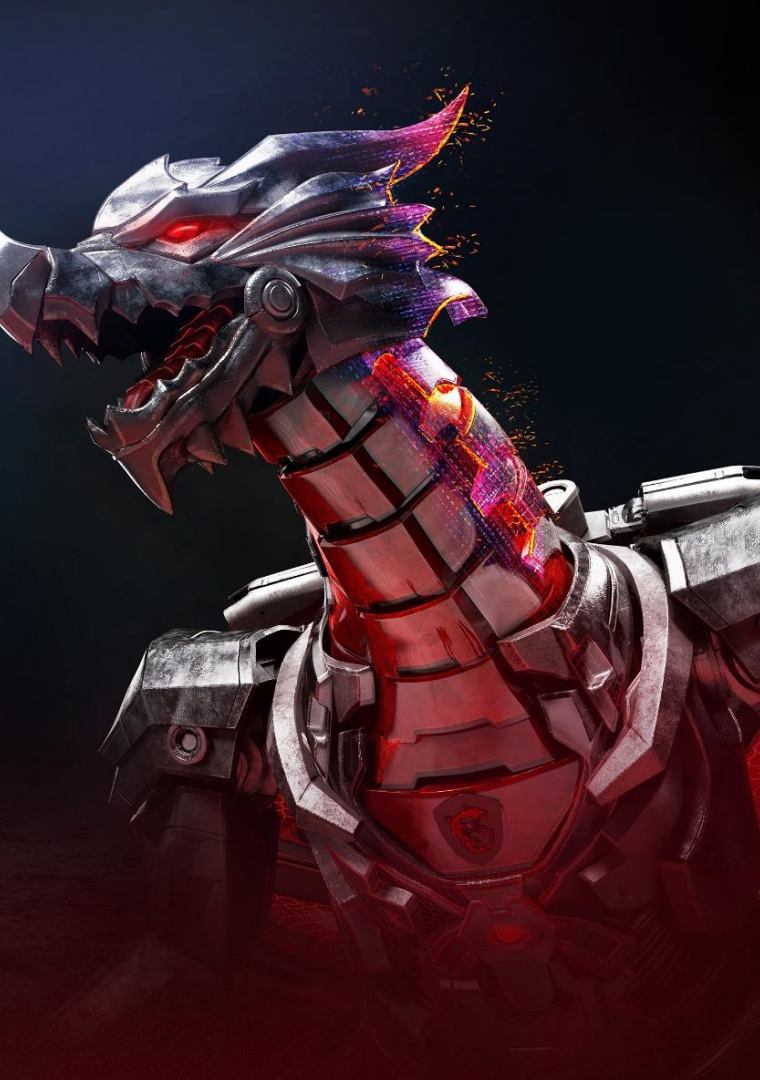

#### Step 1: Register/Login to MSI Member Center

E-mail

Captcha

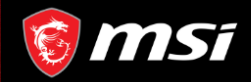

MSI OFFICIAL SITE SM MSI FORUM

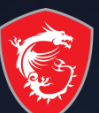

English / English

#### WELCOME TO MSI MEMBER CENTER

#### REGISTER YOUR MSI PRODUCT NOW TO ENJOY A **HOST OF BENEFITS!**

- Warranty Registration More
- Exclusive updates on promotions and events

service!

- Quicker service and product support
- View your current registered MSI products

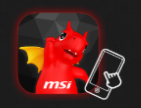

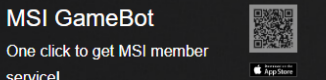

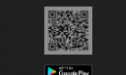

One click to get MSI member

MSI does not trade customer information. Just as important, you control how MSI contacts you. We will collect your preferences at the end of this registration, and we encourage you to view our complete online privacy policy. https://www.msi.com/page/privacy-policy

#### Password Forgot your password? 5 - 2 Create an Account Login If you have any questions about the registration process, please refer to You can use the account and password below to log in directly as an MSI Member. Facebook G Google

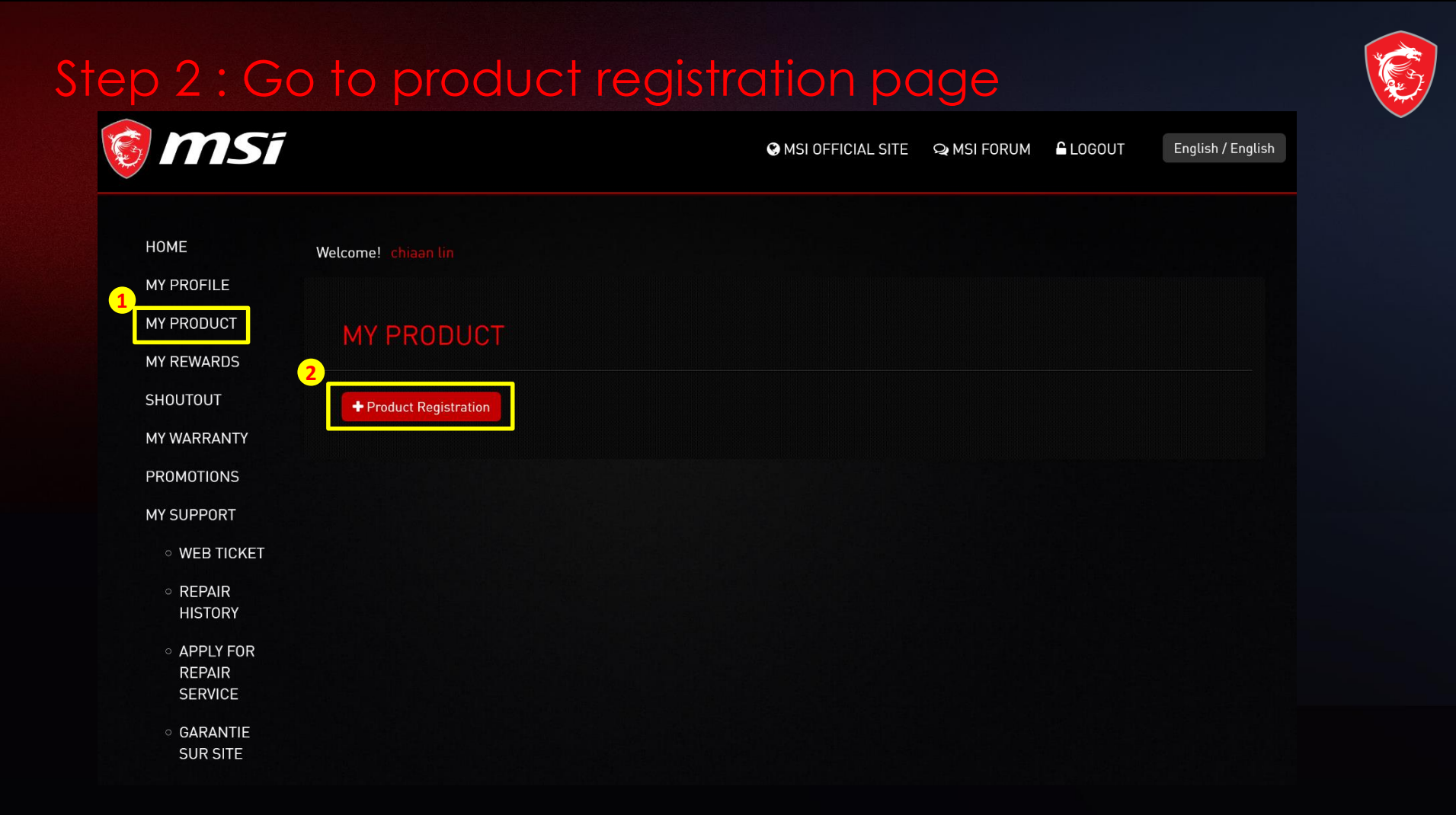

#### Step 3 : register a new product

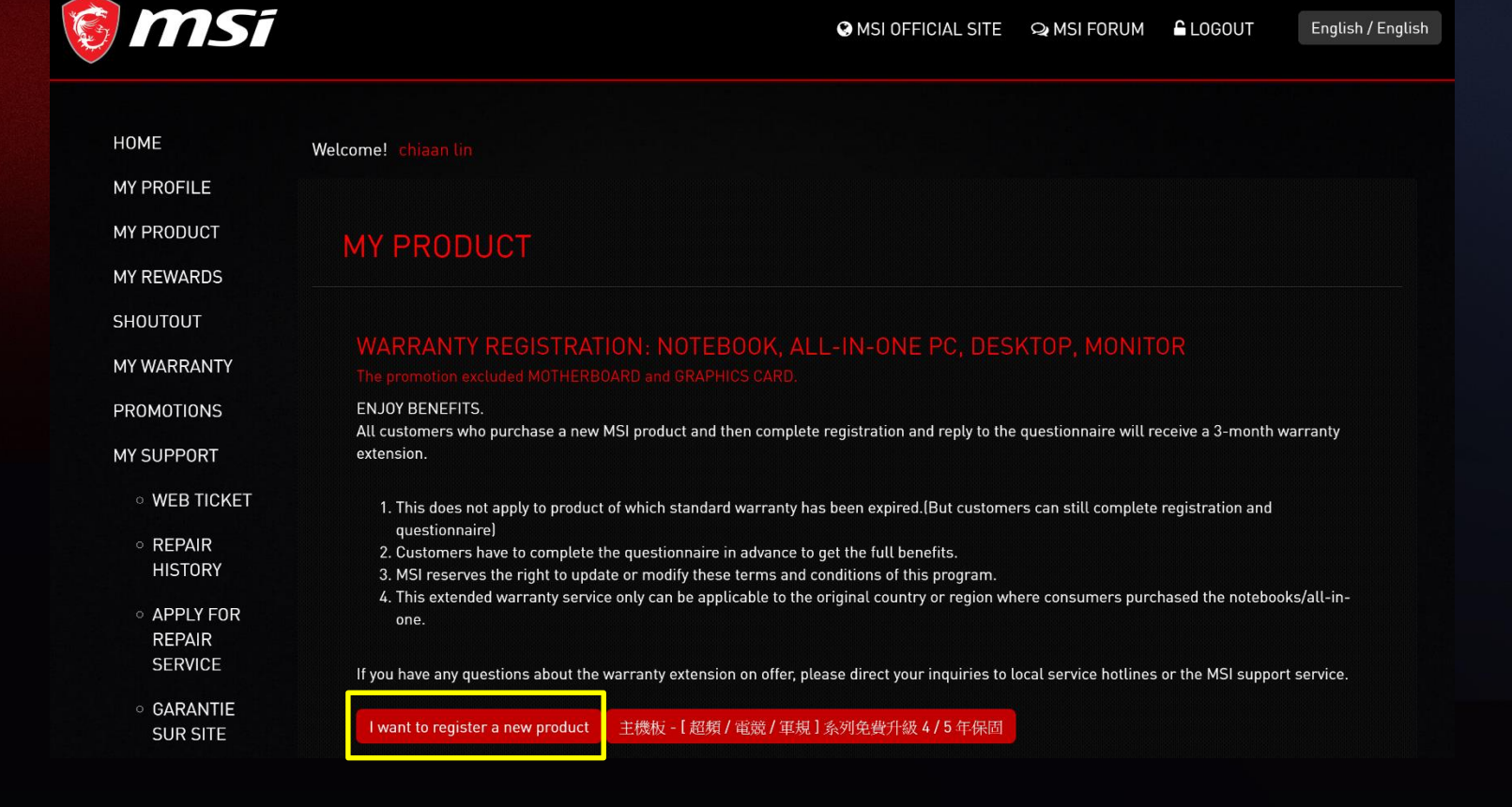

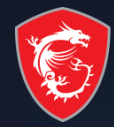

#### Step 4 : Select product line

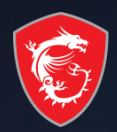

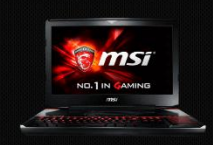

Notebook

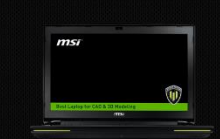

Mobile Workstation

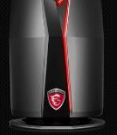

Vortex

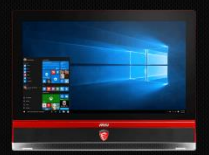

All-in-One PC

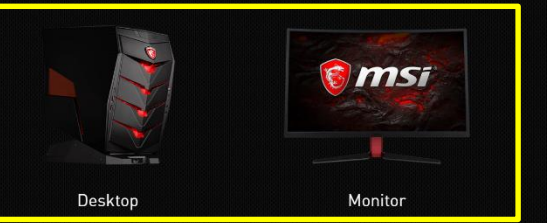

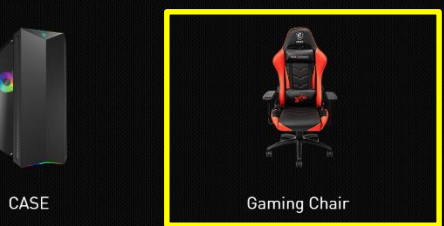

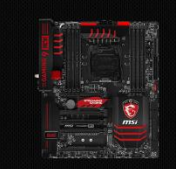

Motherboard

Gaming Gear

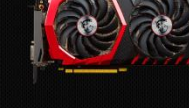

Graphics Card

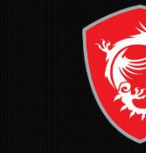

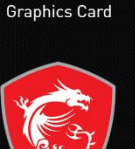

Others

#### Step 5 : Choose the way to find S/N number

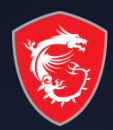

#### MSI REGISTER HELPER

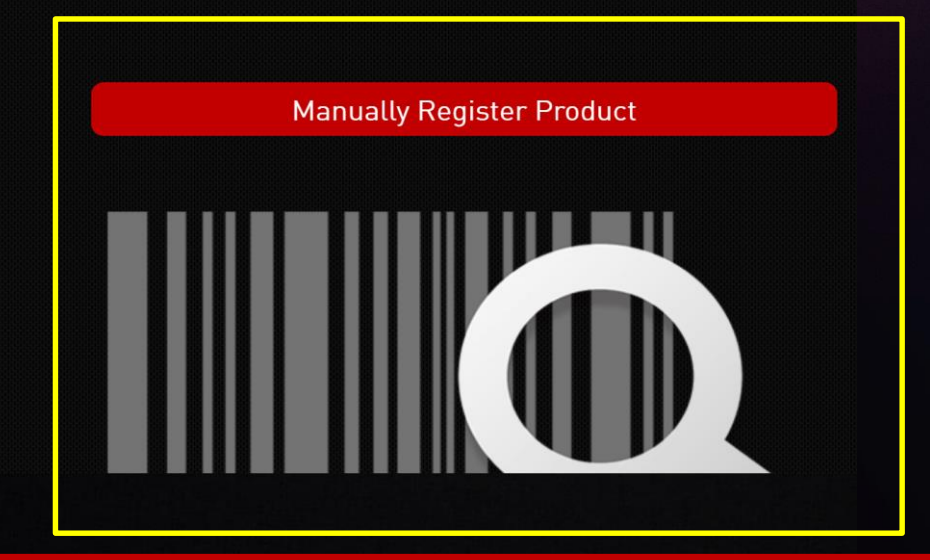

\* Manually Register Product: Find the S/N code by manually checking product

#### Step 5-1: Submit registration data & click "Next" on this page

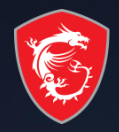

| Submit Submit Oliviachen@msi.com                                               |  |
|--------------------------------------------------------------------------------|--|
| Type in the Product Serial Number                                              |  |
| Image: State of the Product or Learn How to Identify the Serial Number         |  |
| Click "Submit" to send registration data and back to this page to "Next" step. |  |

Submit registration data with Register Helper Back to this page and click red button with "NEXT"

### Step 5-2-1 : Fill in S/N number

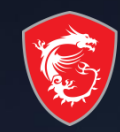

| 🗑 MSi                                          |                               | ♥ MSI OFFICIAL SITE ♀ MSI FORUM ▲ LOGOUT English / English |
|------------------------------------------------|-------------------------------|------------------------------------------------------------|
| HOME<br>MY PROFILE<br>MY PRODUCT               | Welcomel PRODUCT REGISTRATION |                                                            |
| SHOUTOUT<br>MY WARRANTY<br>PROMOTIONS          | ≉ S/N1 (S/N)                  | 601-755-0208 ###################################           |
| My Support<br>• Web Ticket<br>• Repair History |                               | Next Cancel                                                |
| • APPLY FOR REPAIR<br>SERVICE<br>• ONLINE CHAT |                               |                                                            |

#### Step 5-2-2 : Complete the product registration form

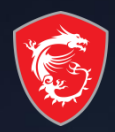

| 🎯 msi                                                                                     |                                    | S MSI OFFICIAL SITE S MSI FORUM LOGOUT English / English                                                                                                    |
|-------------------------------------------------------------------------------------------|------------------------------------|----------------------------------------------------------------------------------------------------|
| HOME<br>MY PROFILE<br>MY PRODUCT                                                          | Welcomel PRODUCT REGISTRATION      |                                                                                                    |
| MY REWARDS<br>SHOUTOUT<br>MY WARRANTY                                                     | Product Type Product Name          | Motherboard MEG X399 CREATION                                                                                                    |
| PROMOTIONS                                                                                | Model                              | 9                                                                                                    |
| WEB TICKET                                                                                | Serial Number                      |                                                                                                    |
| <ul> <li>REPAIR HISTORY</li> <li>APPLY FOR REPAIR SERVICE</li> <li>ONLINE CHAT</li> </ul> |                                    | Please find the serial number sticker on the product and input the 3 digit CHK code as shown below. (The image shown below is an example on where the CHK code could be found)                                                                            |
|                                                                                           | Country/Region                     | Salart Y                                                                                                    |
|                                                                                           | 🕴 Purchased Date                   | YYYYAMADD                                                                                                    |
|                                                                                           | Where did you purchase the product | Retail store Online retailer Reseller                                                                                                    |
|                                                                                           | * Store Name                       | Solart         ۲           ETT:7572 + 5112 /r.19999         ۲                                                                                                    |
|                                                                                           | mode updau                         | Management accurate refearement<br>Please resize the image to a with no greater than 1600px (jpg, .git, .png)<br>The invoice should include the model name, invoice date, and invoice number. (photo of printed invoice or screenshot of digital invoice) |

# Step 6: Select the promotion you want to redeem Image: Image:

Each product can only redeem its qualifying promotion(s) once. MSI reserves the right of final decision on the interpretation of these promotions. Not every MSI Model qualify for this promotion.

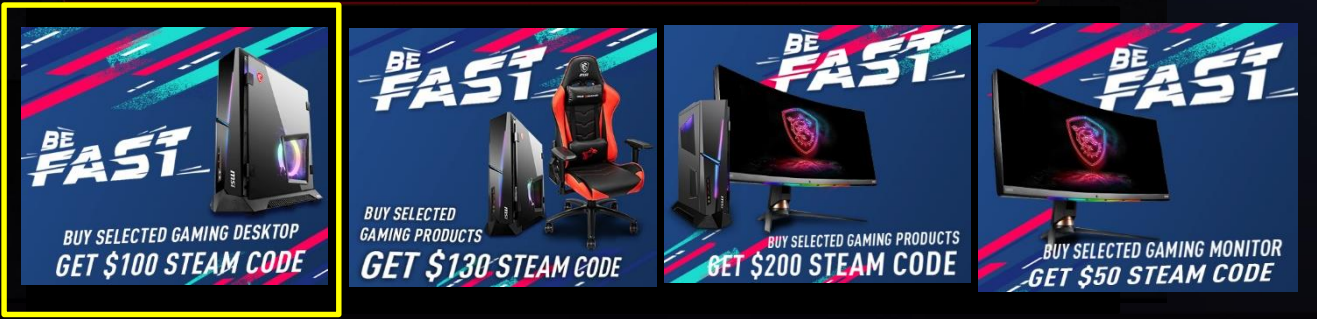

weekage Promotions

- 1. Select "PROMOTIONS"
- 2. Click on the Promotion's Combo that you would like to redeem

Exclusive updates on promotions and events

Quicker service and product support

Redeem Guide I have Promotion Code

3. Select the Product you purchased

PROMOTIONS

Q ONLINE CHAT 微星黟伴

 APPLY FOR REPAIR SERVICE

#### Step 7 : Provide Invoice & Product Barcode Photos to Verify

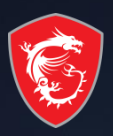

| Personal Information.  | * Please fill in correctly.  |                |         |  |
|------------------------|------------------------------|----------------|---------|--|
|                        | E-mail                       |                |         |  |
|                        | 🜲 Last Name                  |                |         |  |
|                        | 🗯 First Name                 |                |         |  |
|                        | <b>≉</b> Zip Code            |                |         |  |
|                        | # Address                    |                |         |  |
|                        | # Telephone                  |                |         |  |
|                        | Invoice Number               |                |         |  |
| Register eligible prod | icts, and upload the invoice |                |         |  |
| Motherboard            |                              |                |         |  |
| Product Type           | Product Name / Serial Number | Purchased Date |         |  |
| Motherboard            |                              |                | Invoico |  |

board MEG Z490 GODLIKE 601-Board ADDIA Check 2 Upload Product Barcode 2 Upload Product Image 2 Upload

#### **Example of Uploaded Documents**

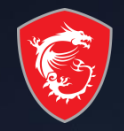

| IN                                                                                                    | VOICE                                                                                                    | Product | S/N                   |
|----------------------------------------------------------------------------------------------------|----------------------------------------------------------------------------------------------------|---------|-----------------------|
| amazon.fr                                                                                                    | FACTURE                                                                                                    | Desktop | Monitor               |
| Adresse de facturation:<br>Adresse de livraison:                                                                       | Amazon EU S.å.r.L. Succursale Française<br>67 Boulevard du General Leclerc<br>Clichy 92110<br>France<br>TVA: FR12487773327                                                                                                    |         | DA HOM DP AUDID DC IN |
| Numéro de commande:<br>Date de la commande: 11/10/2019  Ota Description de l'article  1 MSI Trident 3 Arctic BRD-002US | Numéro de factue         Prix         Prix           Date de la facture/Date de la provision: 11/10/2019         Prix         Prix           Intaire         Taux TVA%         Prix         Prix Total           Inors TVA)         874,17 €         20 %         1049,00 €         1049,00 € |         |                       |
| 1 MSI 27" LED - Optix MAG27CQ                                                                                          | 350,75 € 20 % 420,90 € 420,90 €<br><b>TOTAL:</b> 1469,90 €                                                                                                    |         |                       |

- Please make sure you have uploaded three items: Invoice/Purchase Proof & Product S/N on Product.
  - Invoice/Purchase Proof : 1) Channel Partner name 2) Purchase Date 3) Purchase Model Name
  - Product S/N number on on Product(show like upper example)

#### Step 8: Redeem Complete

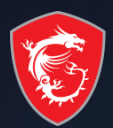

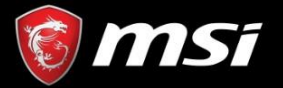

😢 MSI OFFICIAL SITE 🛛 🗣 MSI FORUM 🔓 LOGOUT

English / English

#### MESSAGE

Dear Customer,

Your request has been successfully sent. Application is under process, please keep in mind that all applications are checked by our staff and might take up to 7 ~ 14 working days. Game code will be sent to your registered email address once confirmed.

Thank you for your patience.

\*If you didn't receive our email in your inbox, please kindly check in the Spam, Junk, Trash, Deleted Items, or Archive folder.

Home

Copyright © 2018 Micro-Star Int'l Co.,Ltd. All rights reserved. <u>Privacy Policy | Terms of Use | Cookie Policy</u> Taiwan | TW |

#### Get your Prize!

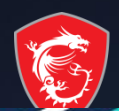

## BUY SELECTED GAMING PRODUCTS GET \$300 STEAM CODE

Agree to the Event Terms and Conditions to complete product registration and await MSI review. If MSI determines You meet all eligibility criteria, the game code(s) (see below) will be sent to Your registered email address. Verification may take up to **14** business days.

-

**E** 

# MADE FOR **GAMERS** & **CREATORS**

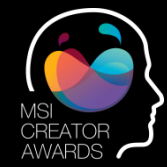

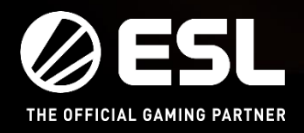

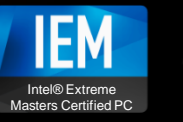

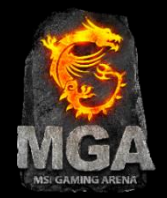